## iPad、Teams カメラ使用不可時、対応マニュアル Teams のビデオ通話時に、ビデオカメラが使用できない場合があります。 その場合は、以下の手順を数回試してみてください。

(1)Teams のアプリを落とす

①ホームボタンを2回連続押下>②Teams アプリをタップした状態で上にスライド

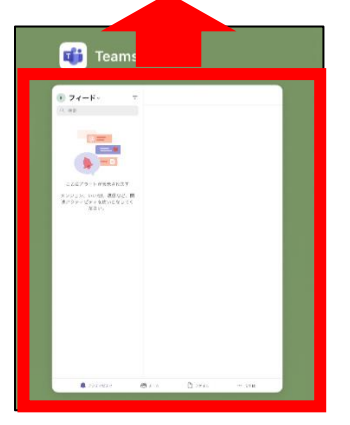

- (2)Wi-Fi に接続
- ①設定をタップ②Wi-Fi>③Wi-Fiをオンにする>④Wi-Fiに接続する

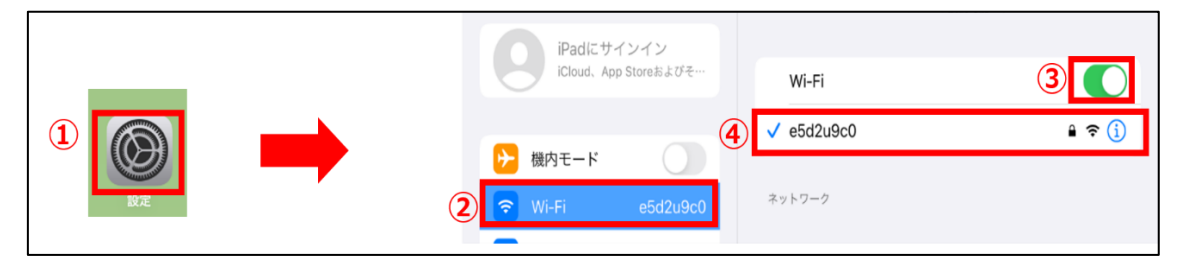

## (3)Teamsのアプリデータクリア ①設定をタップ>②「Teams」を選択③「アプリのデータをクリア」を選択

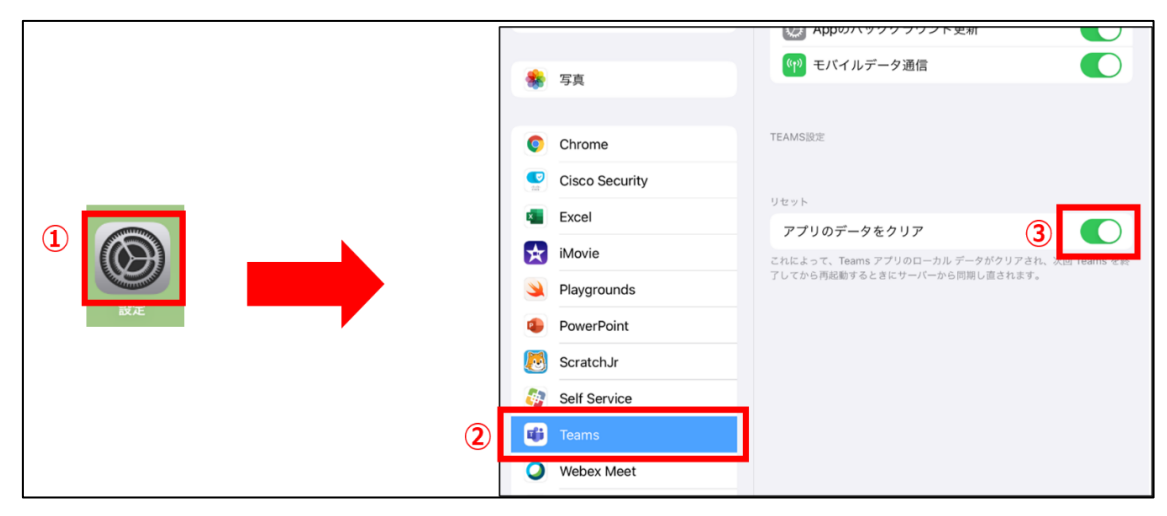

 (4) Teams を起動し、カメラの有効化.
①会議に参加する>②「Bluetooth」の使用許可通知>「OK」をタップ>③カメラの使用 許可>「OK」をタップ

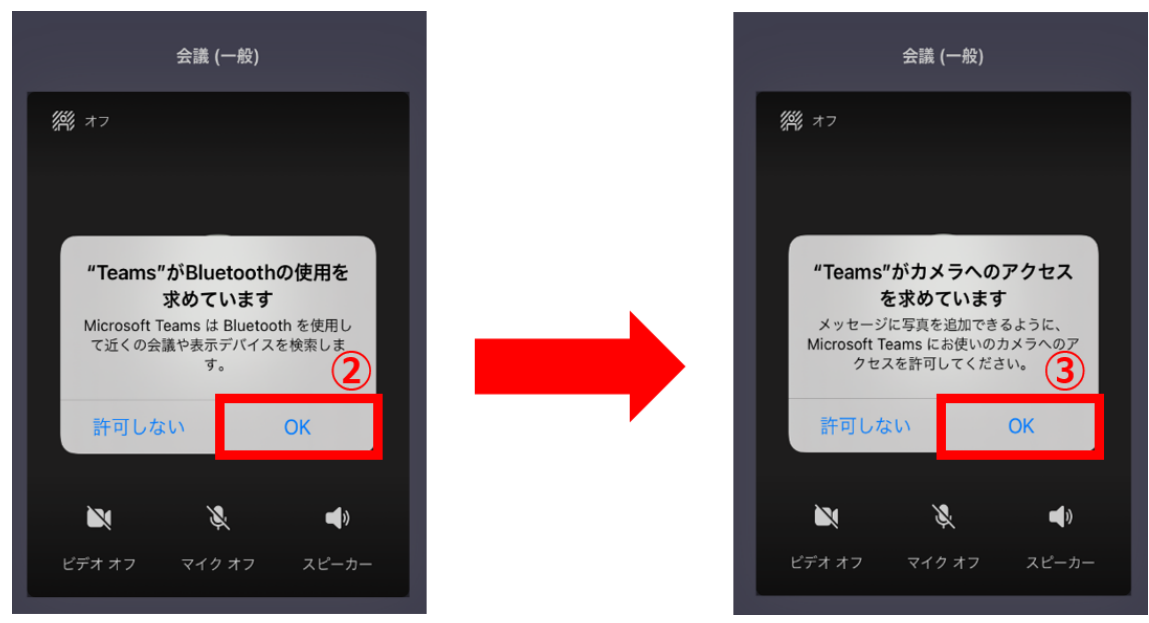

(5) カメラが使用できるようになる

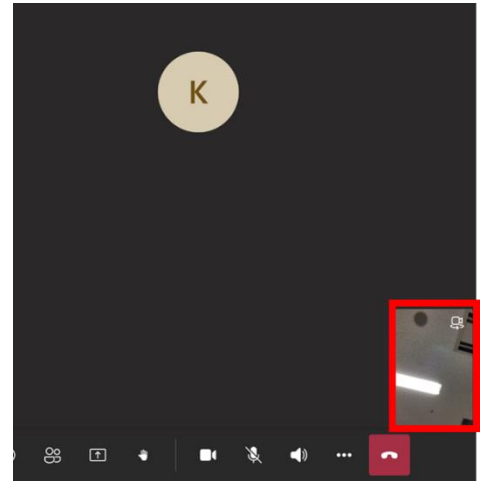

※上記の手順を試してもカメラが使用できない場合は、最初から 同様の手順を数回試してください。